Preface

BCI2000 is a system of four modules that are independently executable programs. They are described in detail in two documents: outline.pdf and specific.pdf. An overview of their organization can be seen in Figure P.1.

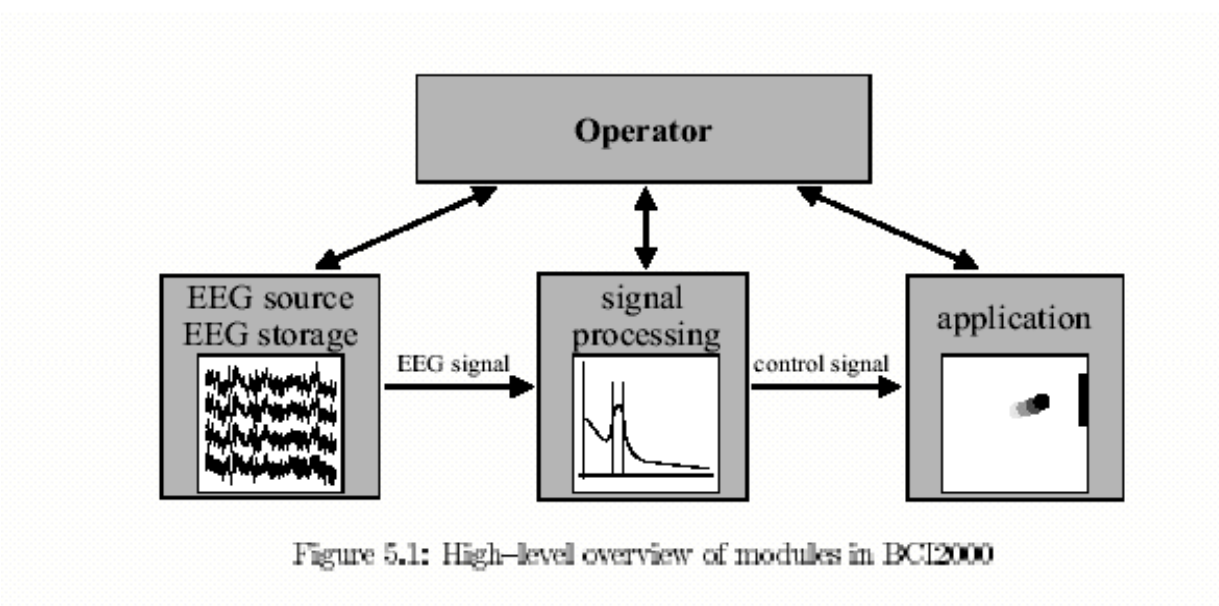

This partitioning scheme and the used communication protocols are described in detail in the BCI2000 Project Outline.

Figure P.1. Overview of the four BCI2000 modules.

The EEG source module acquires EEG data from the A/D convertor, stores it to disk, and passes a sub-set of the EEG signal to the signal processing module. The signal processing performs a series of cascaded filtering operations that result in a cursor-control signal that is passed to the application module. The application module controls the users' task and the appearance of the users' screen. The operator module serves as a interface between the human operator and the BCI2000 system by collecting parameters and displaying data.

The four modules of BCI2000 can be associated with a series of menus used to input the parameters of the system. These associations are illustrated in Figure P.2.

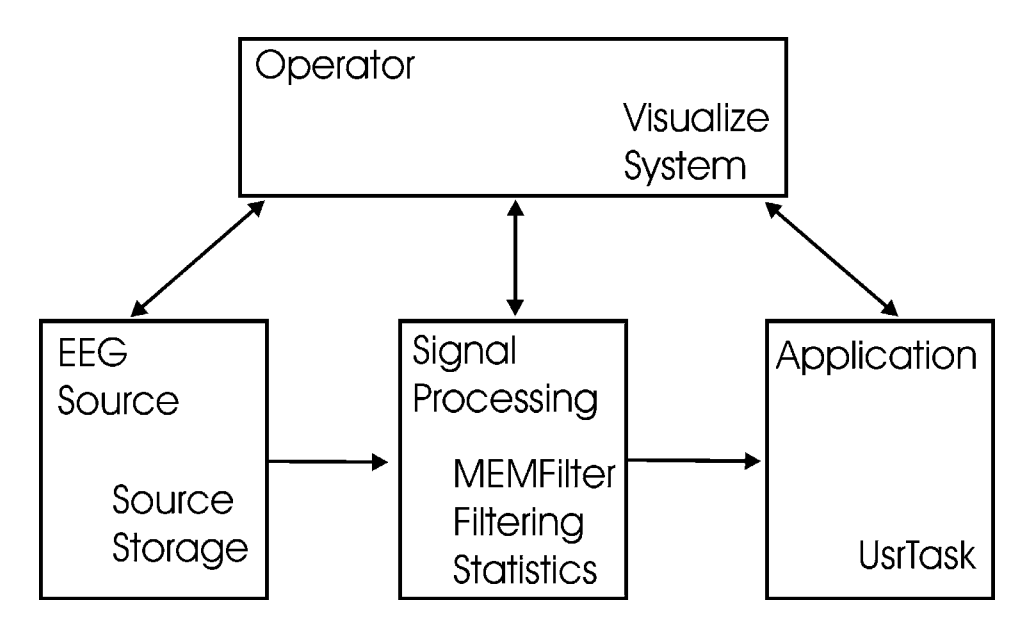

Figure P.2- Association between the four modules and the various configuration menus.

The Source menu and the storage menu originate in the EEG source module and are concerned with its' operation. The signal processing module produces the MEMFiltering, filtering and statistics menus. The application is configured by the UsrTask menu. Finally the operator uses the Visualize and System menus. While the visualize menu actually originates in the three other modules it is concerned with the operators' data display function.

In order to work properly, the BCI2000 system must have values set for the parameters found in these menus. The system starts with default values. Changes may be made manually be the operator or by reading in parameter files. Parameter files may be read in as complete lists of all parameters or as parameter file fragments that modify only a subset of the parameters.

#### **Chapter 1- Basic Operation**

BCI2000 Consists of four separate programs that run simultaneously. These are the operator, data acquisition, signal processing, and the user application. All four programs must be started and connected for the system to work. They may be started individually, in which case they will appear as seen in Figure 1 below.

| Networ<br>Places | als_hope                                                         | main<br>BC12000/Oper<br>File View He<br>Function 1<br>Config                      | work rator V0.22 lp Function 2 Function 2 Fu | tion 3 Function 4                                                                                                    | itart                                                                                             |                          | Conn. Info<br>Quit                | Acrobat<br>Reader 5.0<br>Corel<br>WordPerfect 8 | Borland C++                        | Command<br>Prompt<br>Netscape<br>Communicator |
|------------------|------------------------------------------------------------------|-----------------------------------------------------------------------------------|----------------------------------------------------------------------------------------------------|----------------------------------------------------------------------------------------------------|---------------------------------------------------------------------------------------------------|--------------------------|-----------------------------------|-------------------------------------------------|------------------------------------|-----------------------------------------------|
|                  | C12000/EEGsou<br>Receiving IP<br>dennis<br>Receiving Pot<br>1057 | System Status:<br>rrce V0.22<br>Operator IP<br>127.0.0.1<br>Operator Port<br>4000 | Publishing Phas EEGso<br>Comparison of the second<br>Sending IP<br>N/A<br>Sending Pot<br>N/A                                                                                                    | Auronal State State Stat | gu SigProc waiting for<br>pProc V0.23<br>Operator IP<br>127.0.0.1<br>ort<br>Operator Port<br>4001 | Sending IP<br>N/A<br>N/A | Receiving IP<br>N/A<br>N/A<br>N/A | Cation V0.22                                    | Sending<br>N/A<br>t Sending<br>N/A | JP<br>Pot                                     |
| F                | gunzoox                                                          | Connect<br>Disconnect                                                             | <b>1</b> 1.05                                                                                                    |                                                                                                    | Connect<br>Disconnect                                                                             |                          |                                   | Connect<br>Disconnect                           | 2000                               |                                               |

Figure 1. Screen appearance of the four programs launched manually.

In order to connect the programs click on the 3 Connect buttons.

Alternatively, the four programs may be launched from a batch file, in which case all programs except the operator may be invisible, as seen in Figure 2.

| BCI2000/Operator ¥0.22                                              |            |
|---------------------------------------------------------------------|------------|
| File View Help                                                      |            |
| Function 1         Function 2         Function 3         Function 4 | Conn. Info |
| Config -> Set Config -> Start                                       |            |

Figure 2. Screen appearance of the operator program.

BCI2000 has many parameters that need to be entered for proper operation. In order to do so click on the **Config** button. The configuration menus will then appear.

One appearance of the configuration menu is shown in Figure 3. It is important to note that the appearance of these menus is dynamic in the sense that they depend upon the features included in the current version of BCI2000.

| Econfiguration                                 |                                          |                 |
|------------------------------------------------|------------------------------------------|-----------------|
| Visualize   MEMFilter   Source   UsrTask   Sta | tistics Storage System Filtering         | Save Parameters |
| at no auto in<br>AutoIncrementRunNo            | srement 1: auto increment at Initialize) |                 |
| Initials of file<br>FileInitials d:\bci2001\c  | name (max. 8 characters)<br>Jata\em      |                 |
| <i>Q/1: don't sa</i><br>SavePrmFile            | ve/save additional parameter file        | Configure Save  |
| time of begin<br>StorageTime 16:15             | ning of data storage                     | Configure Load  |
| subject alias,<br>SubjectName em               | (max. 8 characters)                      |                 |
| digit run rum<br>SubjectRun 00                 | ber (max. 3 characters)                  |                 |
| SubjectSession 001                             | her (max. 3 characters)                  |                 |
|                                                |                                          |                 |
|                                                |                                          |                 |
|                                                |                                          |                 |

Figure 3. Appearance of the configuration menu.

Note the tabs at the top of the menu. The particular menu shown is that associated with the storage tab. There are 8 menu tabs shown in Figure 3. These are:

Visualize- controls the data shown to the human operator during operation.

MEMFilter- parameters of AR spectral analysis.

Source- parameters of data acquisition.

UsrTask- parameters of the subjects' task.

Statistics- parameters that control automatic adaptive adjustments.

Storage- parameters that control naming of data files.

System- parameters that control communication between the four programs.

Filtering- parameters that control signal processing.

Each of these menus can be selected by clicking on the corresponding tab. Also note that the menu shown in Figure 3 shows four additional buttons on the right hand side. These are:

Save Parameters- stores parameters in a file. Load Parameters- inputs parameters from a file. Configure Save- provides selection of parameters that will not be saved to parameter

file.

**Configure Load-** provides selection of parameters that will not be read from parameter file.

If the system has been parameterized and the results has been saved in a file, system operation is relatively simple. Just click on the **Load Parameter** button and the menu shown in Figure 4 will appear.

|          |                                                                                                    | <u> </u>                                                                                                    |
|----------|----------------------------------------------------------------------------------------------------|----------------------------------------------------------------------------------------------------|
| tic      | s Storage System Filtering                                                                                                    | Save Parameters                                                                                                    |
| 97<br>48 | time (0=no, 1=yes) (does NOT work yet)  Bight (observed)                                                                                                 | Load Parameters                                                                                                    |
| Ĩ        | Dpen                                                                                                    | ? ×                                                                                                    |
| 2        | Look in: 🔄 parms                                                                                                    |                                                                                                    |
| -        | backup 🗮 em4bars.prm<br>2bars.prm 🖺 fir.prm<br>3bars.prm 🗐 fir_3neg.prm<br>4bars.prm 🗐 fir16.prm<br>ates.prm 🗐 fir16_1.prm<br>dualmonitor.prm 🗐 fir8.prm | Image: fir8_1.prm     Image: R.       Image: Horiz_screen.prm     Image: Sr       Image: mem.prm     Image: Sr       Image: mem.prm     Image: Sr |
| ,        | File name: em4bars.prm                                                                                                    | Dpen                                                                                                    |
| 5        | Files of type: BCI2000 parameter file (*.prm)                                                                                                    | Cancel                                                                                                    |

Figure 4. The Load Parameter menu.

The file containing the preselected parameters can then be loaded. Then parameterization of BCI2000 is completed by adding the storage parameters.

Click on the storage tab and the Storage menu (Figure 3) will appear. This contains the following parameters:

AutoIncrementRunNo- controls whether or not run number automatically advances.
FileInitials- the disk and directory where the data files will be stored.
SavePrmFile- controls whether or not the parameter file used for each run is saved.
StorageTime- time when data file is created.
SubjectName- initials identifying the subject.
SubjectRun- number of the current run.
SubjectSession- number of the current session.

When al of these parameters have proper values the Configuration menu can be closed (click on **X** in upper hand corner). Next click on the **Set Configuration** button and the operator program will appear as in Figure 5.

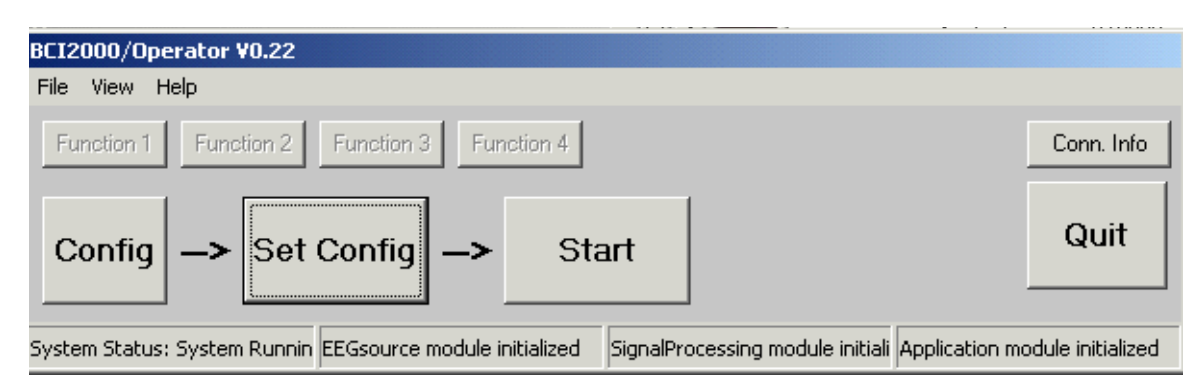

Figure 5. Appearance of operator program after configuration.

Notice that the **Start** button has become bold. This happens only after clicking **Set Configuration**. The system is ready and the session will begin when you click on **Start**.

When the system starts several displays will appear. The particular data displays that are present will depend upon the parameters selected from the Visualize menu. One configuration is shown in Figure 6.

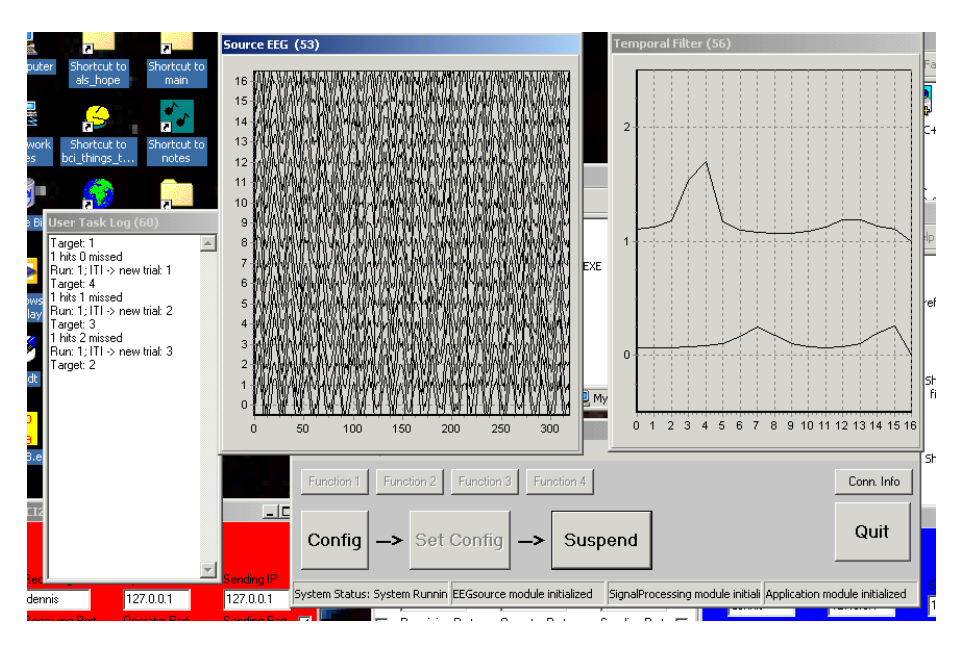

Figure 6. Appearance of BCI2000 during operation.

Figure 6 shows a configuration in which the parameters **VisualizeSource** and **VisualizeTemporalFilter** have been selected. Also note that the **Start** button has changed to a **Suspend** button. Clicking on the **Suspend** button will halt operation.

If you are creating a new parameter file, several of the Configuration menus will need to be dealt with. There are two ways of doing this. One way is to enter all parameters by hand. Another way is to partially configure the system by using parameter file fragments. For example, the menu shown in Figure 4 lists several parameter files such as **4bars.prm** and **dualmonitor.prm. 4bars.prm** contains only those parameters necessary to configure the system for a 4 target task. **dualmonitor.prm** contains only those parameters necessary to place the users monitor on the second video screen. These two parameter file fragments can be read in succession. Since they are fragments, only those parameters that they include will be changed. Thus, some of the work of configuring the system can be done with a series of standard parameter file fragments.

### **Configuring BCI2000**

The first step in configuring BCI2000 involves selection of the data acquisition parameters. The Source menu is shown in Figure 7.

| ECI Configuration            |                                                                                      |                 |
|------------------------------|--------------------------------------------------------------------------------------|-----------------|
| Visualize MEMFilter Source   | UsrTask Statistics Storage System Filtering                                          | Save Parameters |
| BoardName<br>SampleBlockSize | this is // this is // this is // this is the name of the AD board<br>BCI_IN          | Load Parameters |
| SamplingRate                 | this is the sample rate                                                              | Configure Save  |
| SoftwareCh                   | this is the number of digitized channels 64                                          | Configure Load  |
| TransmitCh                   | the number of transmitted channels                                                   |                 |
| TransmitChList               | list of transmitted channels (# of channels MUS7 eh)<br>16 2 57 45 18 13 36 11 42 53 |                 |
|                              |                                                                                      |                 |

Figure 7. Appearance of the source menu.

The source menu contains the following parameters:

**BoardName-** the name of the Data Translation board as it appears in the driver information.

**SampleBlockSize-** size of data (per channel) block for each cycle of operation. **SamplingRate-** data acquisition rate in Hz.

**SoftwareCh-** number of channels sampled (and stored) by the data acquisition program. **TransmitCh-** number of channels transmitted to signal processing.

TransmitChList- identity of channels transmitted to signal processing.

In the example shown in Figure 7, a sample block size of 16 and a sampling rate of 160 result in the system running at 10 cycles/sec. This means that data is processed every 1/10th of a second and that the cursor will move 10 times/sec. All 64 channels of data are recorded and stored. However only 10 of these channels are passed to signal processing. These are the channels required to compute the large Laplacian for CP3 and C4.

The parameters of the spectral analysis are entered in the **MEMFilter** menu, which is shown in Figure 8.

| Configuration                          |                                                                                                    |                 |
|----------------------------------------|----------------------------------------------------------------------------------------------------|-----------------|
| Visualize MEMFilter Source             | e   UsrTask   Statistics   Storage   System   Filtering                                                         | Save Parameters |
| deltaMem<br>MemBand₩idth<br>MemDetrend | Resolution (line density) 0.2 Spectral Bandwidth in Hz 3.0 Detrend data? 0=no 1=mean 2= linear 2 AR model order | Configure Save  |
| MemModelOrder                          |                                                                                                    |                 |
| MemWindows                             | AR-number of input blocks           2                                                                           |                 |
| StartMem                               |                                                                                                    |                 |
| StopMem                                | End of Spectrum in Hz 50.0                                                                                      |                 |

Figure 8. Appearance of the MEMFilter menu.

These values could be entered by the mem.prm parameter fragment that can be seen in Figure 4. The **MEMFilter** parameters are:

**deltaMem-** specifies the resolution (in Hz) with which the autoregressive model is evaluated.

MemBandWidth- specifies the width (in Hz) of the spectral bands produced.

MemDetrend- whether or not linear detrending is preformed.

**MemModelOrder-** the order of the AR model.

**MemWindows-** the number of data blocks (each SampleBlockSize long) used per spectrum.

StartMem- beginning point at which the spectrum is evaluated.

**StopMem-** ending point at which spectrum is evaluated.

In the example shown, a 10<sup>th</sup> order AR model is evaluated from 0 to 50 Hz in 3 Hz bands. Each 3 Hz band consists of the average of the (15) points evaluated at 0.2 Hz intervals. The linear trend in the data is removed prior to fitting the AR model.

The parameters of the other parts of signal processing are accessed in the **Filtering** menu. The appearance of the Filtering menu is shown in Figure 9.

| bortcut to Shortcut to     |                                                                                |                 |
|----------------------------|--------------------------------------------------------------------------------|-----------------|
| Configuration              |                                                                                |                 |
| Visualize MEMFilter Source | UsrTask Statistics Storage System Filtering                                    | Save Parameters |
| AlignChannels              | align channels in time (0=no, 1=yes) (does NOT work yet)                       | Load Parameters |
| LR_A                       | Vormal Filter Left/Flight Intercept 40.0                                       |                 |
| LR_B                       | Normal Filter Left/Flight Slope                                                | Configure Save  |
| MaxChannels                | maximum number of channels in signals B,C                                      | Configure Load  |
| MaxElements                | 256                                                                            |                 |
| MLR                        | Class Filter Left / Right Weights Edit Matrix Load Matrix Save Matrix          |                 |
| MUD                        | Class Filter Up / Down Weights<br>Edit Matrix Load Matrix Save Matrix          |                 |
| NumControlSignals          | the number of transmitted control signals           2                          |                 |
| SourceChGain               | gain for each channel (4/1) units > m(4/) 0.00804 0.00802 0.00805 0.00803 0.00 |                 |
| SourceChOffset             | offset for channels in A/D units 47 261 86 -50 114 211 -170 17 -84 -425        |                 |
| SpatialFilteredChannels    | Number of Spatially Filtered Linannels       2                                 |                 |
| )<br>SpatialFilterKernal   | Spatial Filter Kamal Waights Edit Matrix Load Matrix Save Matrix               |                 |
| UD_A                       | 3.65                                                                           |                 |
| UD_B                       | [13.45                                                                         |                 |

Figure 9. Appearance of the Filtering menu.

The filtering menu has the following parameters:

AlignChannels- whether or not a linear interpolation is used to align channels in time LR A- Value of the intercept for horizontal (left/right) movement

**LR B-** Value of the slope for horizontal movement

MaxChannels- maximum number of channels that can be handled by signal processing MaxElement- maximum number of elements/channel that can be handled by signal

processing

MLR- matrix that defines the channels and frequencies that determine horizontal movement

MUD- matrix that defines the channels and frequencies that determine vertical movement

NumControlSignals- number of control signals (up/down and right/left) SourceChGain- list of gain values for each channel to convert A/D units to microVolts SourceChOffset- list of intercept values to convert A/D units to microVolts SpatialFilteredChannels- Number of spatial filter output channels SpatialFilterKernal- Matrix that defines spatial filter transformation UD\_A- Value of the intercept for vertical (up/down) movement UD B- Value of the slope for vertical movement

There are several parameters (e.g., MUD,. SpatialFilteKernal) that have Edit Matrix and Load Matrix options. The use of the Edit Matrix with the **SpatialFilterKernal** option is illustrated in Figure 10. The vallues of the spatial filtering matrix can also be read in from a file with the **Load Matrix** option.

| MUD                 | Edit Matrix                  |                            |                            |        |          |       |    |     |    |    |  |
|---------------------|------------------------------|----------------------------|----------------------------|--------|----------|-------|----|-----|----|----|--|
| MUD                 | # of columns                 | # of rows                  |                            |        |          |       |    |     |    |    |  |
| NumControlSignal    | 10 🗐                         | 2                          | set n                      | ew mat | rix size |       |    |     |    |    |  |
|                     | 1                            | 2                          | 3                          | 4      | 5        | 6     | 7  | 8   | 9  | 10 |  |
| SourceChGain        | 1 1                          | 25                         | 25                         | 25     | 25       | 0     | 0  | 0   | 0  | 0  |  |
|                     | 2 0                          | 0                          | 0                          | 0      | 0        | 1     | 25 | 25  | 25 | 25 |  |
| SourceChOffset      |                              |                            |                            |        |          |       |    |     |    |    |  |
| SpatialFilteredCha  | ,                            |                            |                            |        |          |       |    |     |    |    |  |
| SpatialFilterKernal | <i>Spatial Fi</i><br>Edit Ma | ilter Kennal W<br>trix Loa | <i>leights</i><br>ad Matri | ix S   | Save M   | atrix |    | • f |    |    |  |
| UD_A                | -3.65                        |                            |                            |        |          |       |    |     |    |    |  |

Figure 10. The Edit Matrix option for the SpatialFilterKernal.

Notice that there are 10 columns and 2 rows in this example. The rows and columns can be set by the **set new matrix size** button that appears in the top center of the menu. The 10 columns correspond to the 10 **TransmitCh** values of the **source** menu. That is, in the example shown previously in Figure 7, the source menu specified that 10 channels are sent to signal processing. These correspond to the columns of the spatial filtering matrix. In the current example, the parameter **SpatialFilteredChannels** is 2. This corresponds to the rows of the spatial filtering matrix and corresponds to the number of channels that are the output of the spatial filtering operation. This will then be the number of channels input to spectral analysis (**MEMFilter**) and the class filters (**MUD** and **MLR**). Thus, there is an interdependence between some of the parameters. In this example, **TransmitCh** (from the source menu ) corresponds to the columns of the spatial filter matrix (from the Filtering menu) as well as the number of elements in **SourceChGain** and **SourceChOffset** (also from the Filtering menu). The Edit Matrix option from the horizontal class filter (MUD) is illustrated in Figure 11 (note that MUD stands for Matrix Up Down).

|               | alian channels in time (0=no, 1=ves) (does NOT work vet?)                                 |
|---------------|-------------------------------------------------------------------------------------------|
| AlignChannels |                                                                                           |
| ClassMode     | Classifier mode 1= simple 2= interaction                                                  |
| LR_A          | Edit Matrix MUD                                                                           |
| LR_B          | Class Filter Up / Down Weights<br># of columns # of rows<br>3 \$ 2 \$ set new matrix size |
| MaxChannels   |                                                                                           |
| MaxElements   |                                                                                           |
| MLR           |                                                                                           |

Figure 11. Edit Matrix for MUD when ClassMode = 1.

In the example shown in Figure 11, there are 2 rows and 3 columns. When the **variable ClassMode is = 1** then 3 columns are required. The 2 rows correspond to two input features from the spectral analysis. The 3 columns contain information that selects the features and weights associated with these features. Column 1 specifies the **SpatialFilteredChannel** and column 2 specifies the spectral bin associated with the first component of the feature. Column 3 specifies the **SpatialFilteredChannel**. Column 3 specifies the weight of the feature. The control signal for vertical movement would then be the weighted sum of the feature specified in

|               | align ch              | annels in i        | time (0=, | na, 1=p        | es) (dae | s NOT wa | k vet?t |    |
|---------------|-----------------------|--------------------|-----------|----------------|----------|----------|---------|----|
| AlignChannels | 0                     |                    |           |                |          |          | <b></b> | J  |
| ClassMode     | Classifie<br>2        | r mode 1=          | = simple. | 2= inter       | raction  | 1        | г<br>Г  | J  |
| LR_A          | Edit M                | latrix Ml          | JD:       | 2              |          |          | ×       | J  |
| LR_B          | Class Fi<br># of colu | iter Up /<br>mns # | of rows   | ı Wei <u>c</u> | yhts     | 9 0 t    | -       | ļ  |
| MaxChannels   | 0 1                   | 2                  | 3         |                | 5        |          | _       | J  |
| MaxElements   | 1 1<br>2 1            | 5<br>5             | 0<br>2    | 0<br>10        | 1<br>[]] |          |         | Į  |
| MID           |                       |                    |           |                |          |          |         | i. |

Figure 11b. Edit Matrix option when ClassMode= 2.

In the example shown in Figure 11b, ClassMode= 2 has been entered and 2 rows and 5 columns appear. This indicates that the product of two features will be computed for each row. When 0 appears in columns 3 and 4 only one feature is used for that row. When non-zero indices specify a second component (columns 3 and 4) this is multiplied by the first component (column 1 and 2). This provides a means of generating interaction terms (products). This example illustrates another interdependence in the system. The **MUD** matrix must match the **SpatialFilterKernal** in the sense that there must be **SpatialFilteredChannels** and spectral bins corresponding to the features specified in **MUD**. A full list of system dependencies will be presented in Table 1.1 below.

The Statistics menu provides for input of parameters that control automatic adaptation of the system and is shown in Figure 12.

| anze   MEMPREI   Source | Cist rack arguines   atorage   afastem   Littering                                         | Save Paramete |
|-------------------------|--------------------------------------------------------------------------------------------|---------------|
| BaselineCfg             | states to watch for baseline           Edit Matrix         Load Matrix         Save Matrix | Load Paramete |
| DesiredPixelsPerSec     | [70.00                                                                                     |               |
| InterceptControl        | Cinline adaption of Intercept 1 = $U\rho/Dn 2 = U\rho/D$ , ' ' '                           | Configure Sav |
| InterceptLength         | Length of time for running average ' '                                                     | Configure Loa |
| InterceptProportion     | 0.9984                                                                                     |               |
| LinTrendLrnRt           | Rate of Learning for Linear Trend Control                                                  |               |
| QuadTrendLrnRt          | Rate of Learning for Linear Trend Control                                                  |               |
| TrendControl            | Online adaption of & Correct Trend 1= Lin 2 = Qus ' '                                      |               |
| TrendWinLth             | Length at & Correct Window ' '                                                             |               |
| WeightControl           | Classifier weight Adaptation 0=no 1=Compute 2 '                                            |               |
| WtLinBt                 | Rate of Learning for Classifier                                                            |               |

Figure 12. Appearance of the statistics menu.

The statistics parameters are:

**BaselineClg-** matrix for selection of baseline used for cursor gain and intercept control. **DesiredPixelsPerSec-** rate of vertical cursor movement in pixels per second.

**InterceptControl**- whether or not the intercept for vertical cursor movement is adapted. **InterceptLength-** length of window for intercept adaptation.

**InterceptProportion-** proportion of the mean of the control signal used as the intercept. **LinTrendLrnRt-** rate at which the linear trend of proportion correct is adjusted.

**QuadTrendLrnRt**- rate at which the quadratic trend of proportion correct is adjusted. **TrendControl**- whether or not the proportion correct over target position is adjusted.

**TrendWinLth-** length of running average over which trend in proportion correct as computed.

WeightControl- controls use of online adaptation of classifier weights. 0 for no use, 1 for compute but do not use and 2 for use on-line.

WtLrnRt- this is the learning rate used by the LMS-based on-line adaptive classifier

| Baseline     | Cfg        |      | <i>states to wat</i><br>Edit Matrix | <i>ch for baseline</i><br>Load Matrix            | Save N       |
|--------------|------------|------|-------------------------------------|--------------------------------------------------|--------------|
| BCI Edit I   | Matrix     |      |                                     |                                                  |              |
| # of col     | umns #of   | rows | set new ma                          | trix size                                        | Up/Dn 2      |
|              | 1          | 2    | 3                                   | 4                                                | ge           |
| 1            | TargetCode | 1    | Feedback                            | 1                                                |              |
| 2            | TargetCode | 2    | Feedback                            | 1                                                |              |
| 3            | TargetCode | 3    | Feedback                            | 1                                                |              |
| 4            | TargetCode | 4    | Feedback                            | 1                                                | and Constant |
|              |            |      |                                     |                                                  | 0.00000      |
| '<br>QuadTre | endLrnRt   |      | 0.001                               | <del>,,,,,,,,,,,,,,,,,,,,,,,,,,,,,,,,,,,,,</del> | and Control  |

The Edit Matrix option for **BaselineClg** is shown in Figure 13.

Figure 13. The Edit Matrix option of **BaselineClg**..

In the example shown there are 4 rows and 4 columns. The example is for a task with 4 targets (see **UsrTask** below). The data used for adaptation of cursor movement parameters will be taken from the four **TargetCode** values shown when the value of **Feedback** is 1.

| The UsrTask menu provides for input of the parameters that co | ontrol the users' task and i |
|---------------------------------------------------------------|------------------------------|
| shown in Figure 14.                                           |                              |

| E Configuration                |                                              |                 |
|--------------------------------|----------------------------------------------|-----------------|
| Visualize   MEMFilter   Source | UsrTask Statistics Storage System Filtering  | Save Parameters |
| c<br>CursorSize                | User Window Cursor Size     35               | Load Parameters |
| ItiDuration                    |                                              |                 |
| n<br>NumberTargets             | Number of Targets                            | Configure Save  |
| PreTrialPause                  | Duration of larget w/o cursor [10            | Configure Load  |
| RestingPeriod                  | 1 defines a rest periuod of data acquisition |                 |
| RewardDuration                 | Duration of PostTrial Feedback               |                 |
| Target₩idth                    | Width of Taggets                             |                 |
| TimeLimit                      | Time Limit for Fluns in seconds 180          |                 |
| WinHeight                      | User Window Height                           |                 |
| WinWidth                       | 50                                           | · •             |
| WinXpos                        | Icer Window & location 050                   |                 |
| WinYpos 1                      | o                                            |                 |
| -                              | 1 i î                                        |                 |
|                                |                                              |                 |
|                                |                                              | t               |
|                                |                                              |                 |

Figure 14. Appearance of the UsrTask menu.

The UsrTask menu has the following parameters:

CursorSize- the size of the cursor in pixels (pixel size depends on screen settings). ITIDuration- the duration of the period between trials (in units of cursor updates). NumberTargets- number of alternative targets on the user screen. PreTrialPause- the duration of initial target appearance without cursor present RestingPeriod- mode where baseline is taken (rather than target presentations). RewardDuration- duration that trial outcome is displayed (in cursor update units). TargetWidth- width of targets in pixels WinHeight- height of user window in pixels
WinWidth- width of user window in pixels.
WinXpos- horizontal position of upper left user window (in pixels).
WinYpos- vertical position of upper left user window (in pixels).

The appearance of the users' screen is shown in Figure 15.

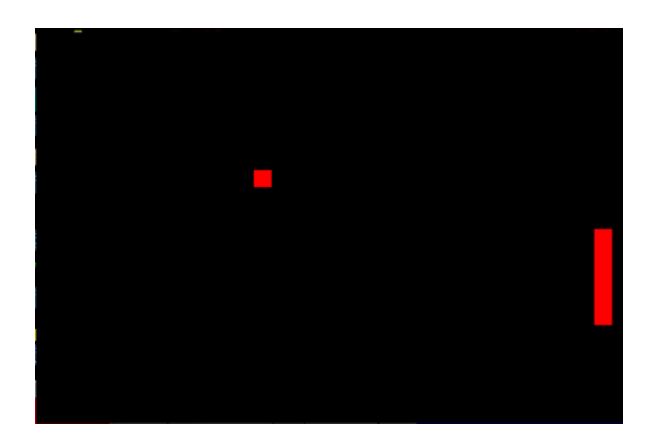

Figure 15 Appearance of Users' screen. Note the cursor and the target.

| Visualize       MEMFilter       Source       UsrTask       Statistics       Storage       System       Filtering       Sature       Sature <t< th=""><th></th></t<> |                 |
|----------------------------------------------------------------------------------------------------|-----------------|
| SourceMax       raw EEG vol Max Value         SourceMin       0         visualize Calibration       0         VisualizeCalibration       0         VisualizeClassFiltering       0         VisualizeClassFiltering       0         VisualizeSource       visualize raw EEG (0=no, 1=yes)         VisualizeSource       1         VisualizeSpatialFiltering       0         VisualizeStatFiltering       0         VisualizeSource       1         Visualize SpatialFiltering       0         Visualize Stat Filtering       0         Visualize Temporal filtered signals (0=no 1=yes)       1                                                                                                    | Save Parameters |
| SourceMin       0         visualize calibrated channels (0=no, 1=yes)         VisualizeCalibration       0         visualize Class filtered signals (0=no 1=yes)         VisualizeNormalFiltering         0         visualize Rormal filtered signals (0=no 1=yes)         VisualizeSource         1         visualize spatial filtered signals (0=no 1=yes)         VisualizeSpatialFiltering         0         visualize Stat filtered signals (0=no 1=yes)         VisualizeStatFiltering         0         visualize Temporal filtered signals (0=no 1=yes)                                                                                                    | Load Parameters |
| Visualize Calibration       0       0         visualize Class filtered signals (0=no 1=yes)       0         VisualizeNormalFiltering       0         visualize Romal filtered signals (0=no 1=yes)       1         VisualizeSource       1         visualize spatial filtering       0         visualize Stat filtered signals (0=no 1=yes)       1         VisualizeSource       1         visualize Spatial Filtering       0         visualize Stat filtered signals (0=no 1=yes)       1         Visualize Temporal filtered signals (0=no 1=yes)       1                                                                                                    |                 |
| Visualize Class Filtering       0         Visualize Normal Filtering       0         Visualize Normal Filtering       0         Visualize Source       1         Visualize Spatial Filtering       0         Visualize Stat Filtering       0         Visualize Stat Filtering       0         Visualize Temporal filtered signals (0=no 1=yes)       1         Visualize Temporal filtered signals (0=no 1=yes)       1                                                                                                    | Configure Save  |
| Visualize Normal Filtering       0         Visualize Normal Filtering       0         visualize raw EEG (0=no, 1=yes)       1         VisualizeSource       1         visualize spatial filtering       0         VisualizeSpatialFiltering       0         visualize Stat filtered signals (0=no 1=yes)       1         VisualizeStatFiltering       0         visualize Temporal filtered signals (0=no 1=yes)       1                                                                                                    | Configure Load  |
| Visualize Source       1         Visualize Spatial Filtering       0         Visualize Spatial Filtering       0         Visualize Stat Filtering       0         Visualize Temporal filtered signals (0=no 1=yes)       1                                                                                                    |                 |
| VisualizeSpatialFiltering       0         VisualizeStatFiltering       0         VisualizeStatFiltering       0         visualize Temporal filtered signals (D=no 1=yes)       1                                                                                                    |                 |
| VisualizeStatFiltering 0 visualizeTemporalFilterin 1 visualizeTemporalFilterin 1 visualizeTemporalFilterin 1 visualizeTemporalFilterin                                                                                                    |                 |
| VisualizeTemporalFilterin                                                                                                    |                 |
|                                                                                                    |                 |

The **Visualize** menu provides for entering parameters that control the run-time display of data and is shown in Figure 16.

Figure 16. Appearance of the Visualize menu..

The Visualize menu has the following parameters:

SourceMax- maximum expected value of the source (raw data) display.

**SourceMin-** minimum expected value of the source display (these values scale the display).

VisualizeCalibration- whether or not the results of the calibration are shown. VisualizeClassFiltering- whether or not the results of the classifier are shown VisualizeNormalFiltering- whether or not the results of the normalizer are shown VisualizeSource- whether or not the raw data are shown

VisualizeSpatialFiltering- whether or not the results of spatial filtering are shown. VisualizeStatFiltering- whether or not the proportion correct by targets is shown

VisualizeTemporalFiltering- whether or not the results of the spectral analysis are shown

The **System** menu displays system configuration data and is shown in Figure 17. These values are not normally changed by the operator and should not be saved or loaded.

| Econfiguration             |                                             |                 |
|----------------------------|---------------------------------------------|-----------------|
| Visualize MEMFilter Source | UsrTask Statistics Storage System Filtering | Save Parameters |
| ApplicationIP              | this module's listening IP                  | Load Parameters |
| ApplicationPort            | this module's listening port           1195 |                 |
| EEGsourceIP                | this module's listening IP<br>127.0.0.1     | Configure Save  |
| EEGsourcePort              | this module's listening port                | Configure Load  |
| SignalProcessingIP         | this module's listening IP                  |                 |
| SignalProcessingPort       | this module's listening port                |                 |
| StateVectorLength          | length of the state vector in bytes 7       |                 |

Figure 17. Appearance of the System menu.

These values can be omitted from saving and loading in the parameter file by clicking on these buttons on the right side of the screen as illustrated in Figure 18.

| Res Sills  |                                                                                                    |   |                 |
|------------|----------------------------------------------------------------------------------------------------|---|-----------------|
| age        | System Filtering                                                                                                    | ( | Save Parameters |
| na i       | =ves) (does NOT work vet)                                                                                           |   | Load Parameters |
| hann       | not i i i                                                                                                    |   |                 |
|            |                                                                                                    |   |                 |
| iy 🚦       | Load Filter                                                                                                    |   | Configure Save  |
| 120        | RewardDuration     SampleBlockSize                                                                                  |   | Configure Load  |
| <u>w</u> , | <ul> <li>Sampling ate</li> <li>SavePrmFile</li> <li>✓ SignalProcessingIP</li> <li>✓ SignalProcessingPort</li> </ul> |   |                 |
| ing<br>atr | SineChannel                                                                                                    |   |                 |
| au<br>Ng   | SineMaxAmplitude<br>SineMinAmplitude<br>SoftwareCh                                                                  |   |                 |
| au<br>272  | SourceUhliam<br>SourceChOffset<br>SourceMax                                                                         |   |                 |
| D          | SourceMin<br>SpatialFilteredChannels<br>SpatialFilterKernal                                                         |   |                 |
| 5 C        | StartMem<br>StateVectorLength                                                                                       |   |                 |
| 71         | StorageTime                                                                                                    |   |                 |
| 9          | ✓ SubjectRun ✓ SubjectSession TargetWidth                                                                           |   |                 |
| ۵۵<br>atı  | TimeLimit<br>TransmitCh                                                                                             |   |                 |
|            | TrendControl                                                                                                    |   |                 |
|            |                                                                                                    | - |                 |

Figure 18. Appearance of the **Config Load** menu illustrating omission of system parameters.

Table 1.1. List of BCI2000 parameter interdependencies. Note that all parameters in the same group must match.

| Parameter                       | Menu      | Туре                              | Group |
|---------------------------------|-----------|-----------------------------------|-------|
| TransmitCh                      | Source    | numeric                           | А     |
| SourceChGain                    | Filtering | number of elements in list        | А     |
| SourceChOffset                  | Filtering | number of elements in list        | А     |
| SpatialFilteringKernal          | Filtering | matrix - number of columns        | А     |
|                                 |           |                                   |       |
| SpatialFilteringKernal          | Filtering | matrix- number of rows            | В     |
| SpatialFilteringChannel<br>s    | Filtering | numeric                           | В     |
| MUD                             | Filtering | matrix- number of columns         | В     |
| MLR                             | Filtering | matrix- number of columns         | В     |
|                                 |           |                                   |       |
| StopMem-StartMem / membandwidth | MEMFilter | computed- number of spectral bins | С     |
| MUD                             | Filtering | matrix- number of rows            | С     |
| MLR                             | Filtering | matrix- number of rows            | С     |

### **Chapter 2- The screening program**

As noted earlier, BCI2000 consists of four separate programs that run simulaneously. These are the operator, data acquisition, signal processing, and the user application. Different versions of these programs can be run with the BCI2000 system. One alternative user application is the screening program. This can be launched manually or with a batch file, as discussed in the beginning of chapter 1. In either case, the appearance of the various menus are similar with the exception of the **UsrTask** menu. When the screening program is run, the **UsrTask** menu appears as shown in Figure 2.1.

| Configuration<br>Visualize MEMFilter Source<br>CursorSize<br>ItiDuration | UsrTask Statistics Storage Sy<br>User Window Cursor Size<br>25<br>Duration of Intertrial Interval<br>2 | vstem   Filtering | Save Parameters             |                     |
|--------------------------------------------------------------------------|----------------------------------------------------------------------------------------------------|-------------------|-----------------------------|---------------------|
| n de La post                                                             |                                                                                                    | Longares-         | humana surana               | 57° 18              |
| es a rest partuad of data acquisition                                    | ۱ <u> </u>                                                                                             | Configure Load    | RestingPeriod               | <i>1 defin</i><br>0 |
| Duration of PostTrial Feedback                                           |                                                                                                    |                   | RewardD.uration             |                     |
| *<br>Duration of Target in cursor update                                 | cunite ' ' ' '                                                                                         |                   |                             |                     |
| 120                                                                      |                                                                                                    |                   | <sup>1</sup> TargetDuration |                     |
| Height of Targets in Pixels                                              |                                                                                                    |                   | TargetHeight                |                     |
| j <sup>50</sup><br>Reiantation 1- Vietlinal 3- Horizonti                 | <br>a/3−Ra#a ' '                                                                                       |                   | raigetreight                |                     |
| 1                                                                        | · · · · · · · · · · · · · · · · · · ·                                                                  |                   | TargetOrientation           |                     |
| Width of Targets                                                         |                                                                                                    |                   |                             |                     |
| J <sup>250</sup>                                                         |                                                                                                    |                   | Target₩idth                 |                     |
| Time Limit for Runs in seconds                                           |                                                                                                    |                   | TimeLimit                   |                     |
| User Window Height                                                       |                                                                                                    |                   |                             |                     |
| 512                                                                      | —                                                                                                    |                   | WinHeight                   |                     |
| Llser Window Width                                                       | —       .                                                                                              |                   | — WinWidth                  | r                   |
| 012<br>Haar Window X kuration                                            |                                                                                                    |                   |                             | ļ                   |
| 400                                                                      | —                                                                                                    |                   | WinXpos                     | ĺ                   |
| User Window Y location                                                   |                                                                                                    |                   | I caro                      |                     |
| 5                                                                        |                                                                                                    |                   | WinYpos                     | ļ                   |
|                                                                          |                                                                                                    |                   |                             |                     |
|                                                                          |                                                                                                    |                   | <b>•</b> 1                  |                     |
|                                                                          |                                                                                                    | 1                 |                             | _                   |

Figure 2.1. Appearance of the UsrTask menu when running the screening program.

Note that most of the parameters remain unchanged with the exception of the addition of **TargetOrientation** and **TargetDuration**. Also, parameters referring to the cursor are not present. The screening program has no cursor or cursor movement. Hence the duration of screening trials is determined by the **TargetDuration** parameter. In addition, the target appearance for the screening program is different. Figure 2.2 shows the user screen for the screening program.

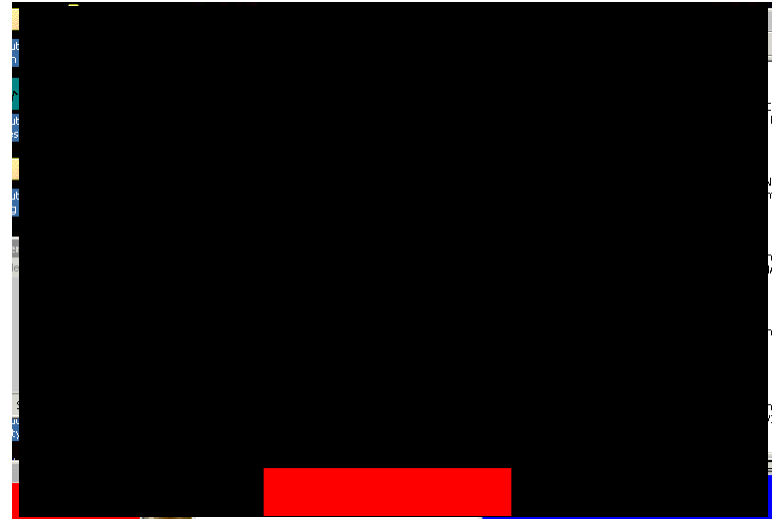

Figure 2.2. Appearance of the user screen with the screening program.

Note that the target appears on the bottom of the screen. Whereas the initial user task had targets aligned along the right edge of the users' screen, the screen task has targets on the top and bottom edge of the Users'screen (for TargetOrientation = 1) or on the left and right edges of the Users'screen (for TargetOrientation = 2).

#### Chapter 3- The FIR program.

As we saw in chapter 2, different versions of the four separate programs comprising BCI2000 can be used interchangeably. An example of an alternative signal processing program is the **FIRProcessing** program. The use of digital filters (e.g. fixed-impulse, or FIR) is an allternative to AR-based spectral analysis. Most menus are identical with the FIRProcessing program. The exception is that the **MEMFilter** menu is replaced with a **FIRFiltering** menu. The appearance of the FIRFiltering menu is shown in Figure 3.1.

| Ect Configuration             |                                                              |          |                 |
|-------------------------------|--------------------------------------------------------------|----------|-----------------|
| Visualize FIRFilter UsrTask 9 | Source Statistics Storage System Filtering                   |          | Save Parameters |
| FIRDetrend                    | Detrend data? 0=no 1=mean 2= linear<br>0                     | <u> </u> | Load Parameters |
| FIRFilteredChannels           | Number of FIR Filtered Filtered Channels                     |          |                 |
| FIRFilterKernal               | Fir Filter Kamal Weights Edit Matrix Load Matrix Save Matrix |          | Configure Save  |
| FIRWindows                    | 3                                                            |          | Configure Load  |
| Integration                   | FIF: result Integration 0 = mean 1 = ms<br>1                 |          |                 |
|                               |                                                              |          |                 |
|                               |                                                              |          |                 |
|                               |                                                              |          |                 |
|                               |                                                              |          | p               |

Figure 3.1. Appearance of the FIRFiltering menu.

The **FIRFiltering** menu has the following parameters:

FIRDetrend- determines whether or not linear detrending is performed. FIRFilteredChannels- the number of channels that will be filtered FIRFilterKernal- a matrix of the FIR filter weights. FIRWindows- number of data blocks that are combined at each filtering cycle. Intergation- determines whether the mean (0) or RMS (1) value is output.

During normal operation the **FIRFilterKernal** is loaded with the **Load Matrix** option. It can be produced by running the program **MakeFir**.

The **MakeFir** program produces a matrix output that can be read directly into BCI2000 with the Load Matrix option. The appearance of the **MakeFir** main window is shown in Figure 3.2.

| 🕂 Make FIR Coeffici                        | ents       |          |                      |
|--------------------------------------------|------------|----------|----------------------|
| CenterFrequency<br>Bandwidth<br>SampleBate | 22         | Filter a | # 3                  |
| FilterOrder                                | 32         | <u>.</u> | Marceoten            |
| SpcRes 0.2                                 | SpcStop 80 |          | /iewSpectrum         |
| OutFile Coa                                | eff.mat    |          | SaveCoff             |
|                                            |            |          | <del>ہے</del> ۔<br>ا |

Figure 3.2. Appearance of the MakeFir menu.

The desired parameters are selected for each filter and then **MakeCoeff** is depressed. Each time MakeCoeff is depressed, filter coefficients determined by the current parameter settings are produced and the Filter # counter is advanced. Figure 3.3 shows the window displayed when **ViewSpectrum** is depressed.

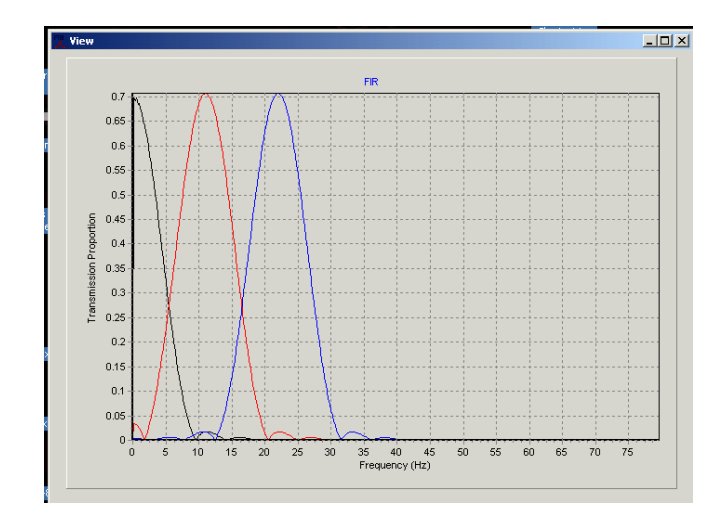

Figure 3.2. Appearance of the ViewSpectrum menu.

Figure 3.2 shows an example of the band-pass characteristics of three 32<sup>nd</sup> order filters centered at 0, 11 and 22 Hz. If the operator is satisfied with these characteristics a file name can be selected with the **OutFile** button and created by depressing the **SaveCoff** button. Note that the MakeFir menu has a Bandwidth option. The bandwidth will not be less than the value selected, but the width is also limited by the filter order.

#### **Chapter 4- The Calibgen program**

As noted in chapter 1, the BCI2000 **Source** menu has the parameter **TransmitCh** and the parameter list **TransmitChList** that specify which channels are sent from the EEG source program to signal processing. The **Filtering** menu has the parameter lists **SourceChGain** and **SourceChOffset** that provide information for calibration of these same channels. All of these parameters can be generated from the **Calibgen** program.

The **Calibgen** program takes as input a BCI2000 data file containing a calibration signal. The user selects the desired channels. The output is a BCI2000 parameter file fragment. The initial appearance of the **Calibgen** program is shown in Figure 4.1.

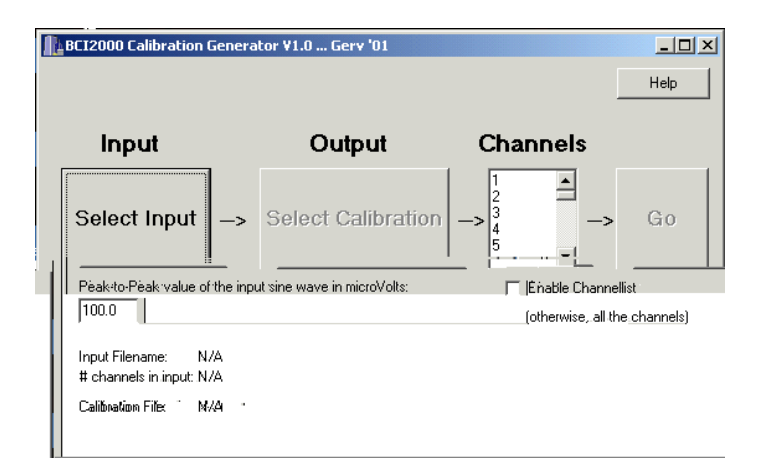

Figure 4.1 Appearance of the Calibgen main window.

Click on the SelectInput button and the next window appears as shown in Figure 4.2.

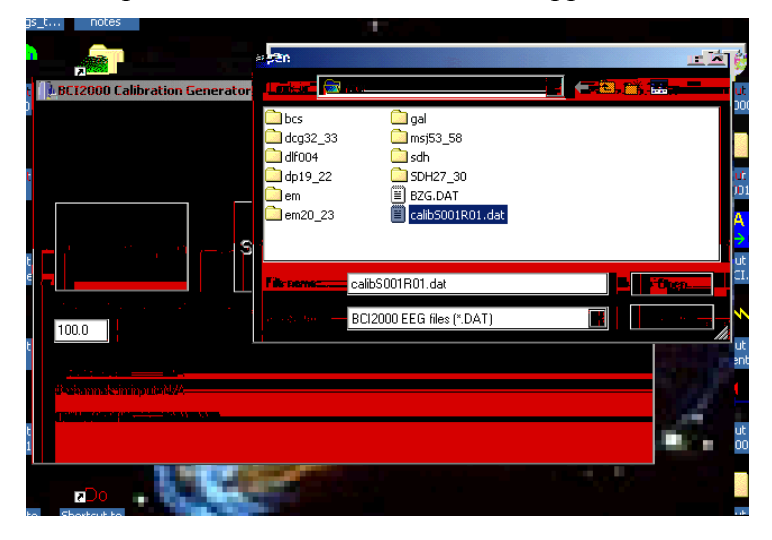

Figure 4.2. The Calibgen input window.

Next select the output file.

| BCI2000 Calibration Generato                             | or ¥1.0 Gerv '01                                            |                                                                 | _          |            |
|----------------------------------------------------------|-------------------------------------------------------------|-----------------------------------------------------------------|------------|------------|
|                                                          |                                                             |                                                                 | Hel        | • <b>•</b> |
| Input                                                    | Output                                                      | Channe                                                          | ls         | ٩.,        |
| Select Input -> :                                        | Select Calibratio                                           | $->$ $\begin{vmatrix} 1 \\ 2 \\ 3 \\ 4 \\ 5 \\ 1 \end{vmatrix}$ | → Go       |            |
| Peak-to-Peak value of the input sin                      | e wave in microVolts:                                       | 🔲 Enable C                                                      | hannellist |            |
| 100.0                                                    | Save As                                                     |                                                                 |            | <u>?</u> × |
| Input Filename: C:\shared\raw<br># channels in input: 64 | Save in: 🔄 raw                                              |                                                                 | • 🗧 主      | 💣 🎟 •      |
| Calibration File: N/A                                    | bcs     dcg32_33     df004     df19_22     em     em     em | ☐ gal<br>☐ msj53_58<br>☐ sdh<br>☐ SDH27_30<br>☐ calib.prm       |            |            |
| 7                                                        | File name: calib.pm                                         | n                                                               |            | Save       |
| Shortcut to try                                          | Save as type: BCI2000                                       | ) parameter file (*.prm)                                        | •          | Cancel     |

Figure 4.3. Appearance of the output window.

If fewer than 64 channels are to be included in the output (parameter file fragment) click on the **Enable Channellist** box and enter the list into the list box. Then click on go. The selected file name will contain a BCI2000 parameter file fragment similar to that shown below:

Parameter File Fragment Calib.prm Generated by Calibgen

Filtering floatlist SourceChOffset= 5 245 -202 -86 -155 17 0 -500 500 // offset for channels in A/D units Filtering floatlist SourceChGain= 5 0.00802 0.00806 0.00797 0.00805 0.00807 0.033 -500 500 // gain for each channel) Source int TransmitCh= 5 4 1 128 // the number of transmitted channels Source intlist TransmitChList= 5 9 33 41 49 11 1 1 128 // list of transmitted channels

In this example only 5 channels were selected (appropriate for a C3 Large Laplacian). This file can now be read into BCI2000 with the **Load Parameters** option.

#### Chapter 5 - BCI2000 file formats and the BCI2000toGab program

As noted in chapter 1, the storage menu allows for input of **FileInitials** and **SubjectName** as parameters. These parameters determine the location of the BCI2000 data files. FileInitials represents a file path where subdirectories associated with each **SubjectSession** are placed. For example, Figure 5.1 shows a file structure created by BCI2000.

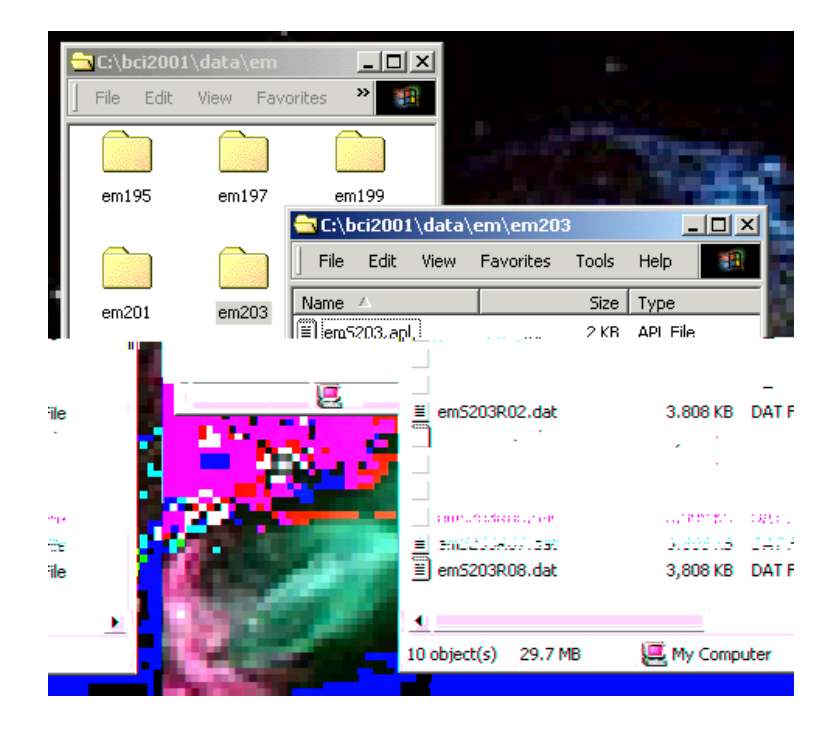

Figure 5.1- File structure associated with a complete BCI2000 session.

In the example shown, the value for **FileInitials** was **c:\bci2001\data\em**, the value for **SubjectInitials** was **em** and **SubjectSession** was advanced (automatically) from **1 to 8**. As can be seen in Figure 5.1, a separate \*.dat file was created for each run. The complete description of the \*.dat file format can be found in the **BCI2000 project outline**. Briefly, the \*.dat file consists of an ASCII header (that can be viewed with standard programs such as notepad) that contains all system parameters and state definitions followed by the actual EEG data in binary format. Note that directories that do not exist are created automatically. Also new data files are created automatically at the beginning of each run using the next highest number. The program scans the directory to avoid overwriting any files.

Two additional files are presently created. The \*.apl file contains a brief summary of the subjects' performance as illustrated below:

emS203.apl Thu Sep 13 12:42:55 2001 Run 1 Hits= 30 Total= 32 Percent= 93.75 Number of Targets= 2 Bits= 21.21 Time Passed (sec)= 180.06 ..... Run 2 Hits= 26 Total= 32 Percent= 81.25 Number of Targets= 3 Bits= 22.44 Time Passed (sec)= 180.06 .... Run 3 Hits= 24 Total= 32 Percent= 75.00 Number of Targets= 4 Bits= 25.36

Time Passed (sec)= 180.06

Run 4 Hits= 27 Total= 32 Percent= 84.38 Number of Targets= 4 Bits= 36.07 Time Passed (sec)= 180.05

This example is truncated at 4 runs for the sake of saving space. In addition, a \*.sta file is created. This is the output of the **sta**tistics filter and provides trial-by-trial information concerning dynamic adaptation of BCI2000.

At the present time a complete Windows-based BCI2000 data analysis package is not available. The \*.dat files can be converted to the older \*.raw file format and analyzed with programs such as **memm**. The appearance of the BCT2000toGab program is illustrated in Figure 5.2.

| 💥 BCI | 2000toGAB v0.3 9/13/01                                                                                              |                       |                       |
|-------|----------------------------------------------------------------------------------------------------|-----------------------|-----------------------|
| File  | BCI2000 File<br>C:\shared\raw\em\emS188R01.dat<br>GAB File<br>C:\shared\raw\em188.raw<br>Calibration Parameter File | first run<br>last run | Load List 3 8 Convert |
| File  | c:\shared\raw\calib.prm 0%                                                                                          |                       |                       |
|       |                                                                                                    |                       |                       |

Figure 5.2- Appearance of the BCI2000toGab main window.

Any one of the \*.dat (BCI2000) files in the subdirectory of interest is selected. Next the desired output (GAB) file is selected. The Calibration Parameter File is selected (64 channel output of Calibgen- see chapter 4). When the Load List button is clicked the first and last run found in the selected subdirectory are displayed. In the example shown, the first run has been changed manually from the initial value of 1 to a value of 3. Thus, only the 3<sup>rd</sup> run on will be converted. When the convert button is clicked the GAB File is created as output. This file is **memm** compatible.

# Chapter 6 - The P300 Speller

Use of the programs P3Signalprocessing.exe and P3Speller.exe in conjunction with data acquisition and operator modules allows for use of the P300 Speller. This configuration has the Visualize, Source, Statistics, Storage, System and Filtering menus as discussed earlier. In addition, the P300 configuration also includes the P3SignalProcessing and P3Speller menus.

The appearance of the P300 user screen is shown in Figure 6.1

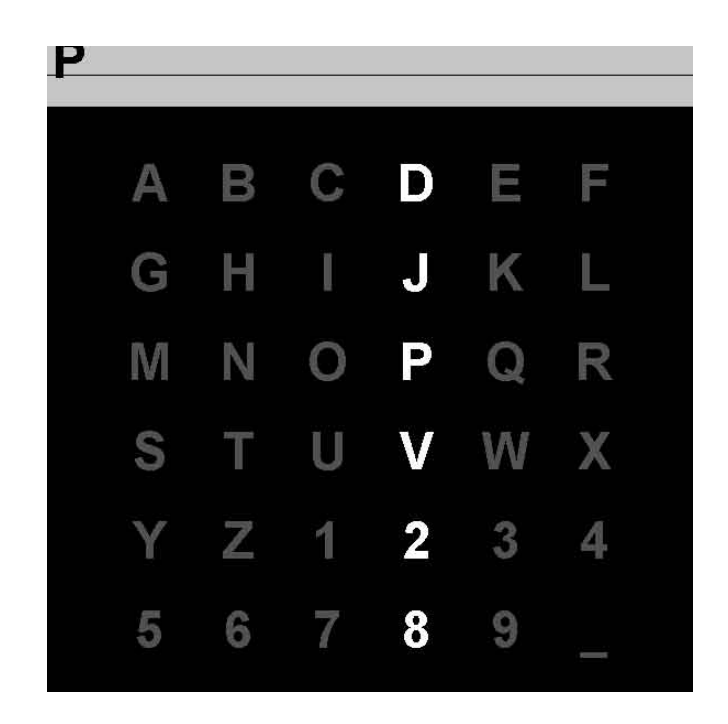

Figure 6.1 - The P300 User screen. Each of the 6 rows and columns are flashed (highlighted) in a block-randomized order. When N blocks have been completed a letter is selected.

The P3SignalProcessing menu is illustrated in Figure 6.2

|                  | Number of ERPs to average before doing DF          | Load Parameters |
|------------------|----------------------------------------------------|-----------------|
| NumERPsToAverage | [15 J                                              |                 |
|                  | Number of samples stored for each response         |                 |
| Numbampiesiner   |                                                    |                 |
| TargetERPChannel | Taglet Channel for ERP Display in order of SigPhot | Configure Save  |
|                  | 100                                                | Confirmational  |
|                  |                                                    | Lonfigure Load  |

Figure 6.2 - The P3SignalProcessing menu. This menu allows 3 parameters to be entered:

NumERPsToAverage- the number of blocks to be averaged prior to classification. NumSamplesInERP- the length of the ERP waveform in samples.

TargetERPChannel- the channel that is displayed in the VisualizeP3TemporalFilter window.

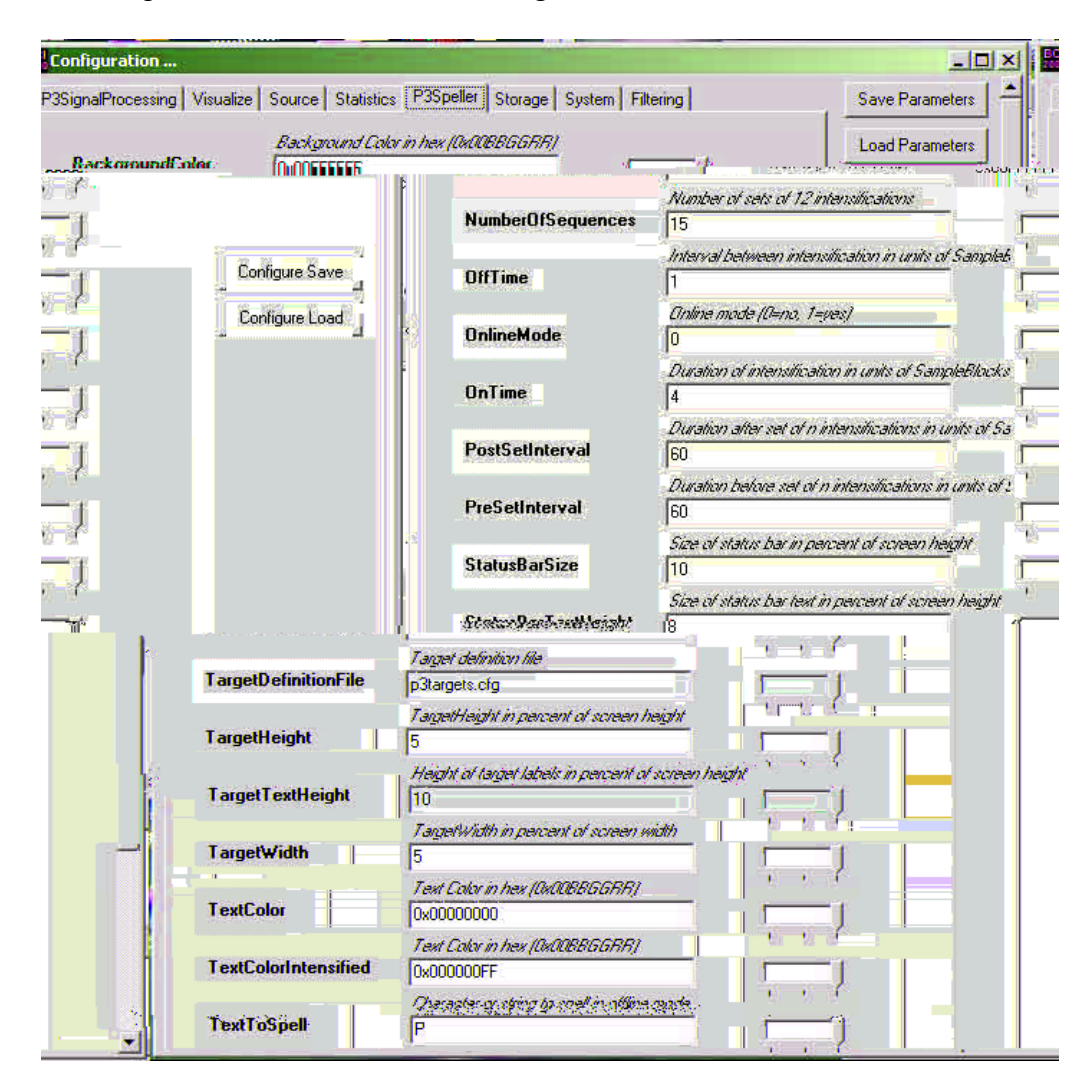

The P3Speller Menu is illustrated in Figure 6.3

Figure 6.3 The P3Speller menu allows for entry of:

BackgroundColor - Hex values for the background of the User's screen. All 0s is black. In positions 3-4 more Blue is added as the value increases. The value in 5-6 adds green and the value in 7-8 adds red.

NumberOfSequences - The number of presentations per classification. Currently this must be an integer multiple of the value of NumERPsToAverage in the P3SignalProcessing menu.

OffTime - number of system cycles that the highlight is off. OnlineMode - free spelling OnTime - number of system cycles that the highlight is on PostSetInterval- delay at end of set PreSetInterval- delay at beginning of set StatusBarSize- size of bar at top of user screen showing letters to spell and letters spelled StatusBarTextHeight- size of text in bar at top of screen TargetDefinitionFile- full path of file that defines selections on the screen TargetHeight- height of area in which each letter appears TargetTextHeight- height of the text in the target area TargetWidth- width of area in which each letter appears TextColor- hex bit pattern (BGR) that defines color of targets TextColorIntensified- hex bit pattern that defines change when row/columns flash TextToSpell- word(s) that subject must spell Additional considerations:

Certain other parameters, covered in previous chapters, must be dealt with.

in the Filtering menu, values for MUD must be set to allow for classification of the P300. This works as covered previously except that the column 2 values are time points rather than frequency bins. For example, Figure 6.4 shows one configuration.

| 3 | 1 | 5  | 1 | set new matrix size |
|---|---|----|---|---------------------|
| 1 | 2 | 32 | 3 |                     |
| 2 | 2 | 33 | 1 |                     |
| 3 | 2 | 34 | 1 |                     |
| 4 | 2 | 35 | 1 |                     |
| 5 | 2 | 36 | 1 |                     |
|   |   |    |   |                     |

Figure 6.4 One possible configuration of MUD (from Filtering menu).

In this configuration, the values in column 1 indicate that signal 2 is being used for P300 classification. The values in column 2 indicate that time points 32-36 are used for classification. Finally, the values in column 3 indicate that all points are given equal weights (1).

Also, in the Filtering menu, the values of UD\_A should be 0 and UD\_B should be 10.

Chapter 7. Maxifred.exe

Maxifred.exe is a utility that can be used for visual inspection of BCI2000 data files. It provides for a simple "polygraph" type view of short segments of data. Upon clicking on the programs icon the following form appears.

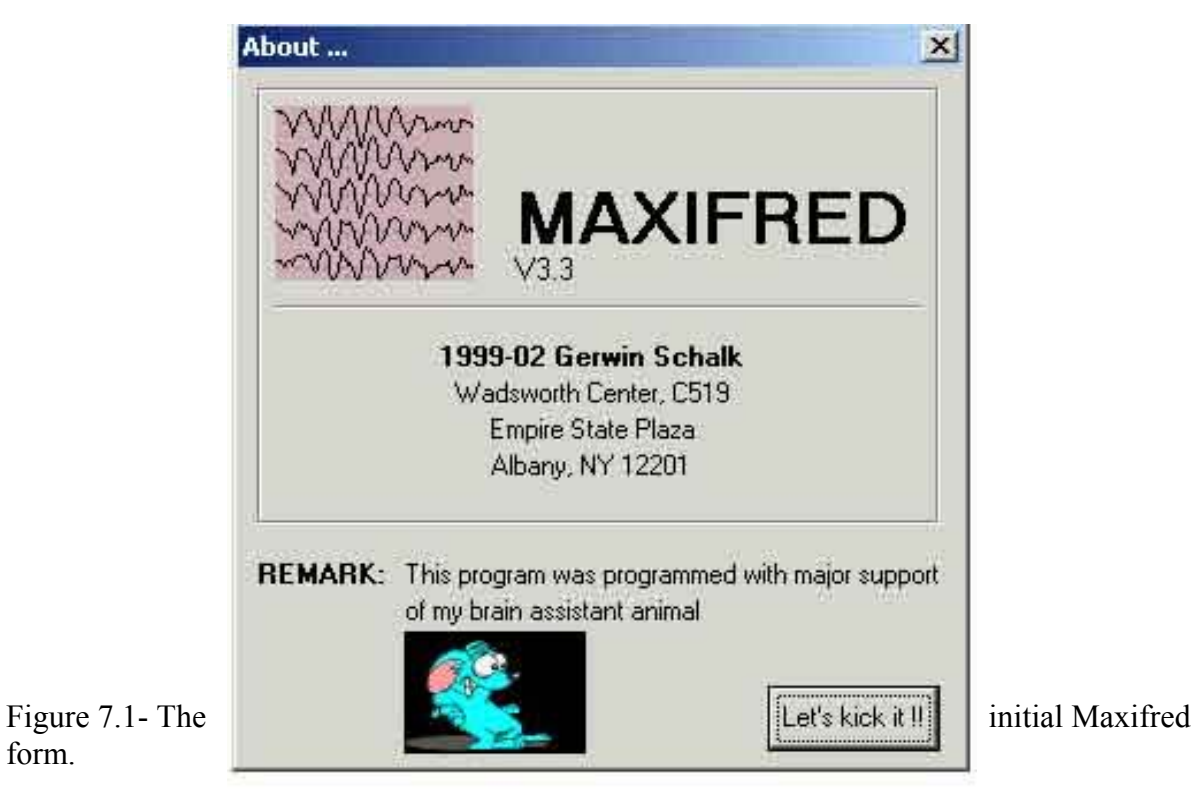

Click on "Let's kick it!!" and proceed to the main form.

form.

| Gerv's o      | ool "MAXIFRED" p    | rogram ¥3.3            | - (C) 1999-02 for Hi                               | II, Inc. |                                 |   |   | -0×  |
|---------------|---------------------|------------------------|----------------------------------------------------|----------|---------------------------------|---|---|------|
| File C        | vshared/vraw/NameSD | 01R01.dat<br>Save2Disk | Channels 16 🗲<br>Samples 768 🗲<br>Edit Channelliet | R. 1     | Jump To<br>Scaling 1.0<br>Ifile | • | _ | GO ! |
|               |                     |                        |                                                    |          |                                 |   |   |      |
|               |                     |                        |                                                    |          |                                 |   |   |      |
|               |                     |                        |                                                    |          |                                 |   |   |      |
|               |                     |                        |                                                    |          |                                 |   |   |      |
| <idle></idle> |                     |                        |                                                    |          |                                 |   |   |      |

# Figu

7.2. The main Maxifred. Click on the "File" button in the upper left hand of the form and the open file dialog appears.

| History               | <ul> <li>■ dmhS000R01.dat</li> <li>■ dmhS000R02.dat</li> <li>■ dmhS000R03.dat</li> </ul>                                                     | ≝ dmhS000R12.dat<br>≝ dmhS000R13.dat                                                                                                    |                                                                                                    |                                                                                                    |                                                                                                    | GO !                                                                                                    |
|-----------------------|----------------------------------------------------------------------------------------------------|----------------------------------------------------------------------------------------------------|----------------------------------------------------------------------------------------------------|----------------------------------------------------------------------------------------------------|----------------------------------------------------------------------------------------------------|----------------------------------------------------------------------------------------------------|
| Desktop<br>USComputer | dmhS000R04.dat<br>dmhS000R05.dat<br>dmhS000R05.dat<br>dmhS000R07.dat<br>dmhS000R07.dat<br>dmhS000R09.dat<br>dmhS000R09.dat<br>dmhS000R10.dat | i≣jdmhS000R14.dat                                                                                                    |                                                                                                    |                                                                                                    |                                                                                                    |                                                                                                    |
|                       | File name: Files of type: BC                                                                                                    | CI2000 EEG files (*.DAT)                                                                                                    |                                                                                                    | ×<br>•                                                                                                    | Open<br>Cancel                                                                                                    |                                                                                                    |
|                       | Desktop                                                                                                    | Desklop<br>i dmhS000R06.dat<br>dmhS000R09.dat<br>dmhS000R09.dat<br>dmhS000R09.dat<br>dmhS000R011.dat<br>File name:<br>Files of type:<br>Bi | Desktop<br>i dmhS000R06 dat<br>dmhS000R07 dat<br>dmhS000R09 dat<br>dmhS000R09 dat<br>dmhS000R11 dat<br>File name:<br>Files of type:<br>BCI2000 EEG files (*DAT) | Desktop       III dnhS000R06.dat         III dnhS000R07.dat       III dnhS000R09.dat         IIII dnhS000R09.dat       IIII dnhS000R09.dat         IIII dnhS000R09.dat       IIII dnhS000R09.dat         IIII dnhS000R09.dat       IIIII dnhS000R09.dat         IIII dnhS000R09.dat       IIIII dnhS000R09.dat         IIII dnhS000R09.dat       IIIIIIIIIIIIIIIIIIIIIIIIIIIIIIIIIIII | Desktop       ImhS000R06.dat         ImhS000R07.dat       ImhS000R09.dat         ImhS000R09.dat       ImhS000R10.dat         ImhS000R10.dat       ImhS000R11.dat         ImhS000R11.dat       ImhS000R11.dat         File name:       ImhS000R11.dat         File s of type:       BCI2000 EEG files (* DAT) | Desktop<br>i dm/S000R06.dat<br>dm/S000R07.dat<br>dm/S000R09.dat<br>dm/S000R09.dat<br>dm/ |

Figure 7.3. dialog.

The open file Select the

re

BCI2000 data file to view. When the main form appears select "GO" on the upper right of the form

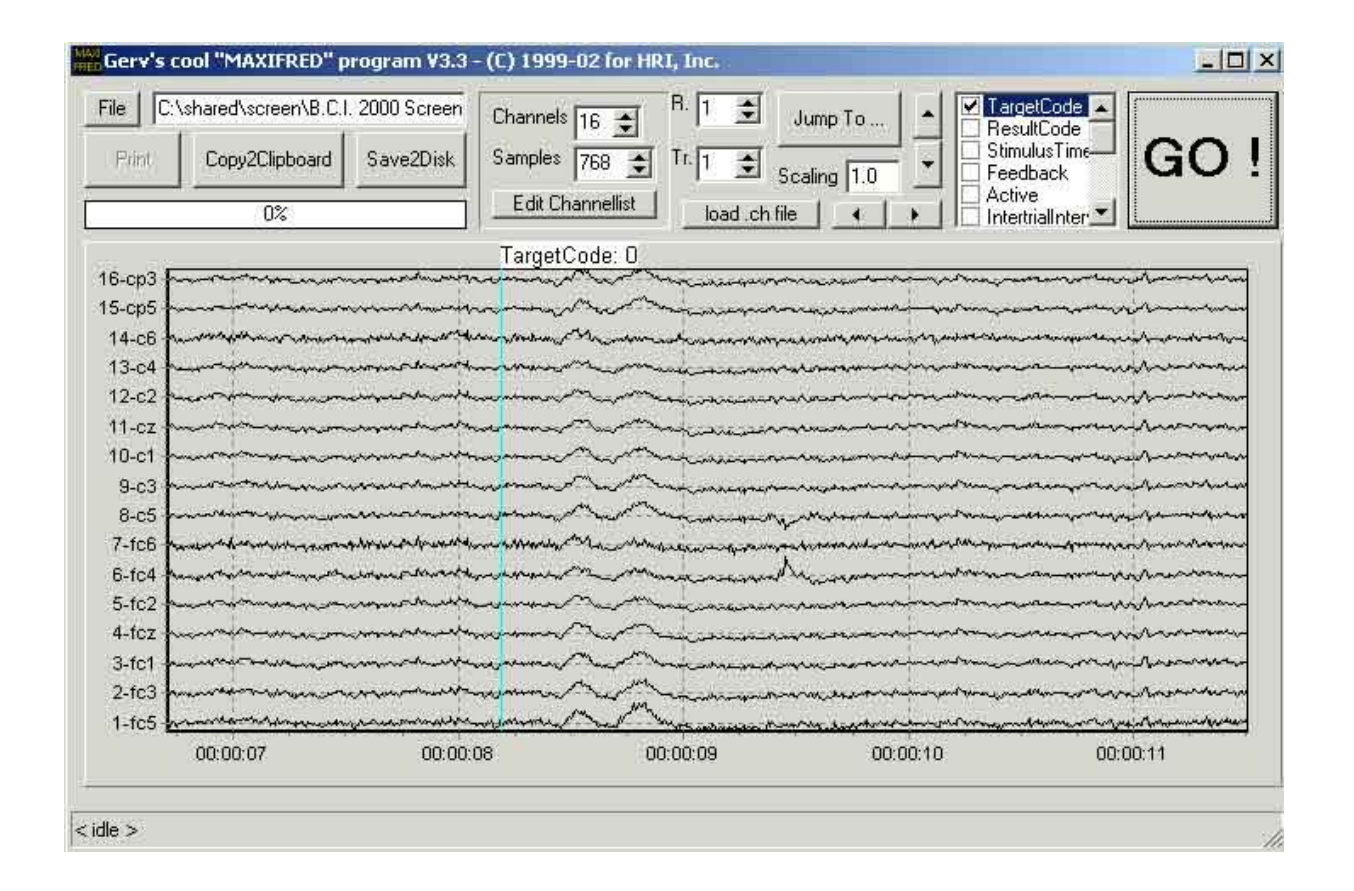

Figure 7.4. Display of BCI2000 data. Note the controls at the top of the form. The number of channels and points to display can be selected. The "Jump To.." button alows the user to advance to a selected trial within the BCI2000 run. Scaling controls the Y-axis amplitude of the EEG signals. There are also arrow buttons that control movement through the record. To the immediate left of the "GO" button is a list of State codes. This list is read from the data file and its contents will vary. Note that in the example "TargetCode" has been checked. This causes any change in the value of the state "TargetCode" to be marked on the record. Also note that the time within the run appears on the bottom of the record.

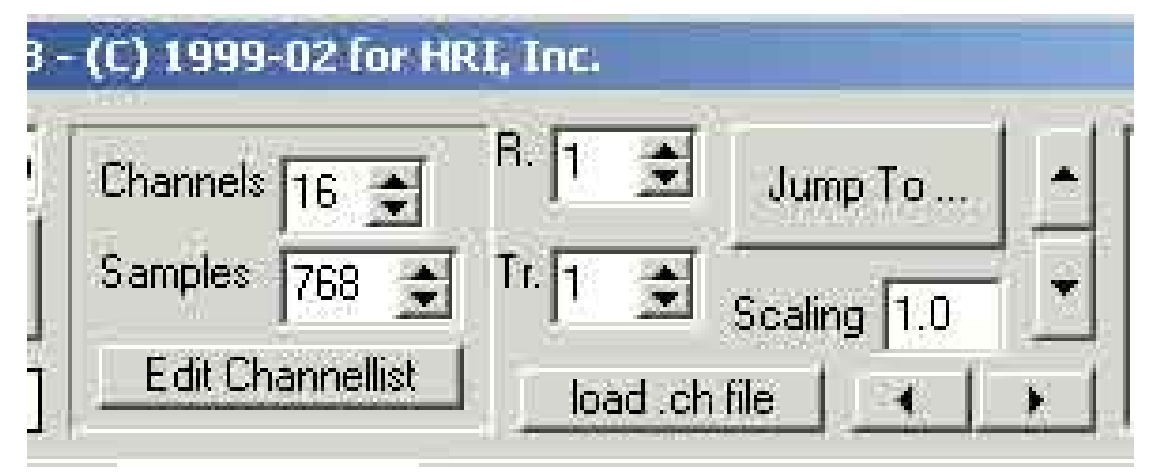

# Figu

Figure

Edit

7.5 Magnification of some of the controls from Maxifred. Note the "Edit Channellist" button. If this is selected the form in 7.6 appears.

re

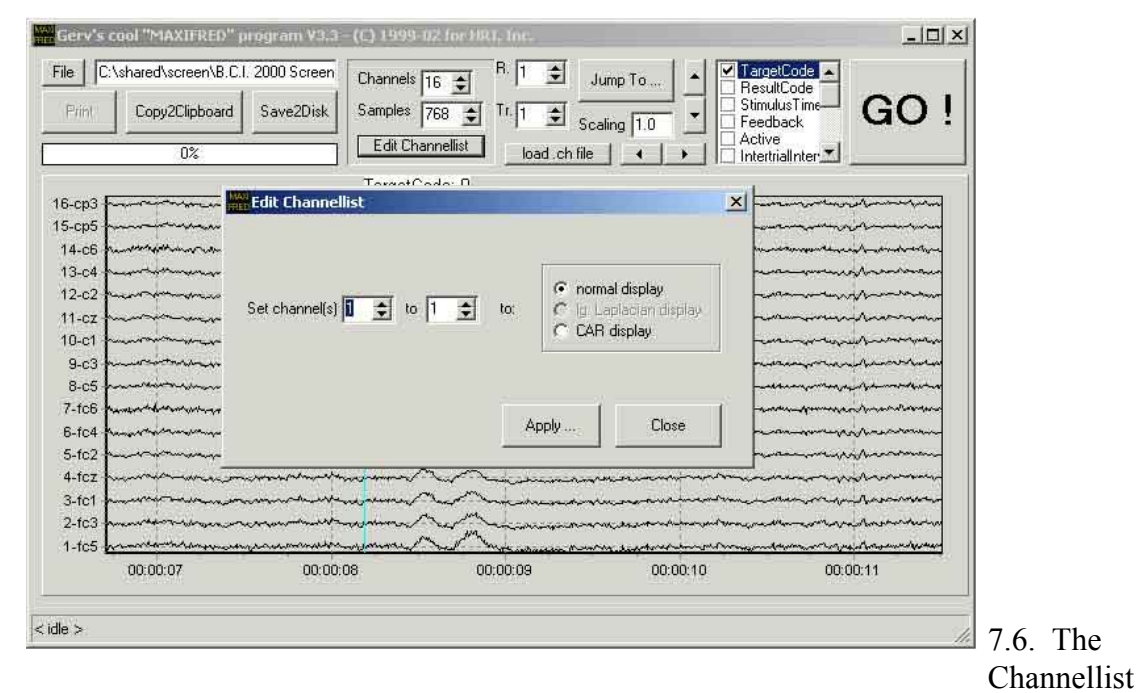

form. This menu allows application of the Common Average Reference (CAR) to the displayed data.

# EEG Samples from Maxifred.

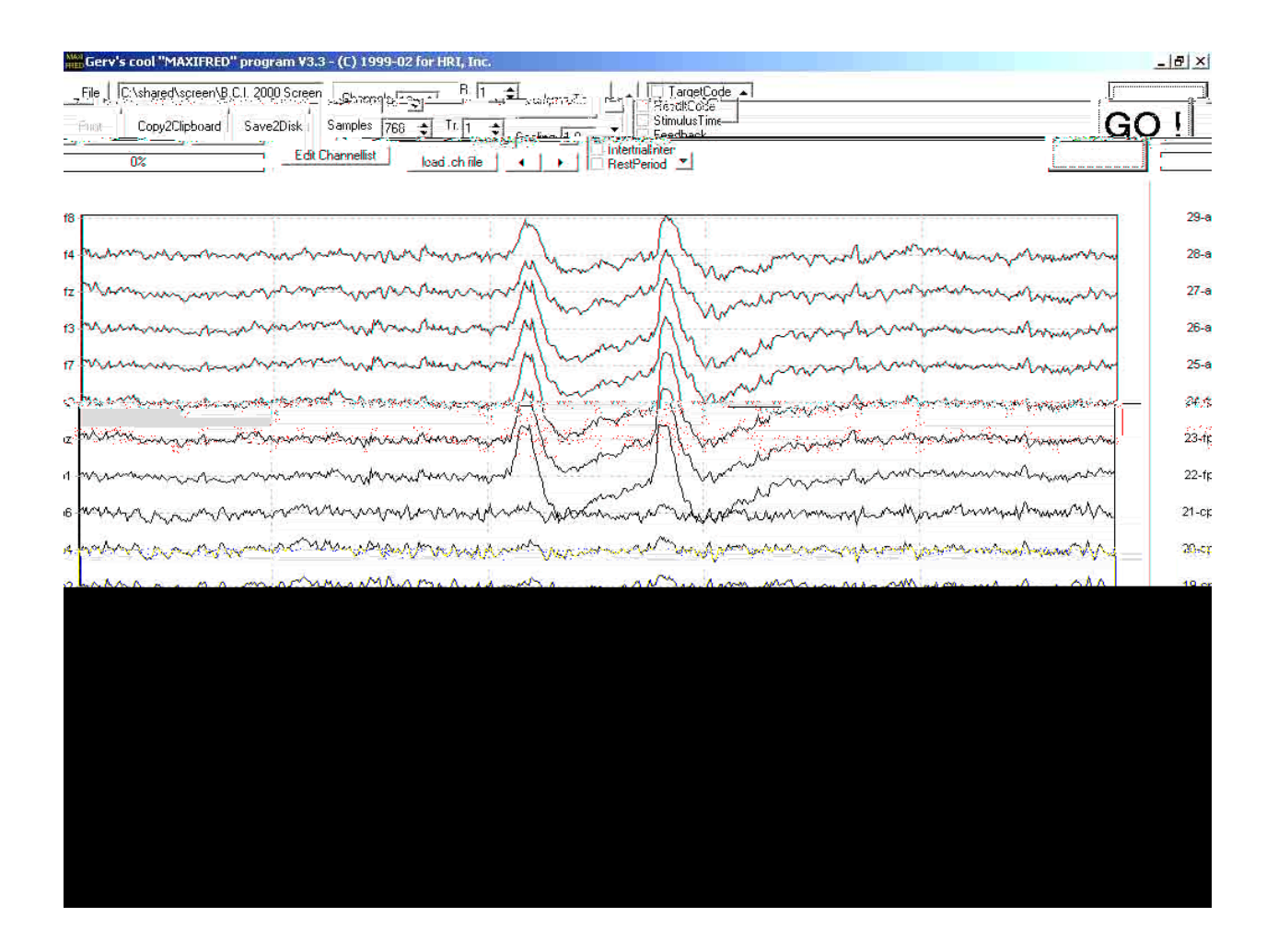

Figure 7.7 - EEG Sample that illustrates a pair of eye blinks that are apparent on channels fp1-af4 (22-28). Note that the eyeblinks affect all channels to some extent but are most pronounced in the front of the head (near the eyes).

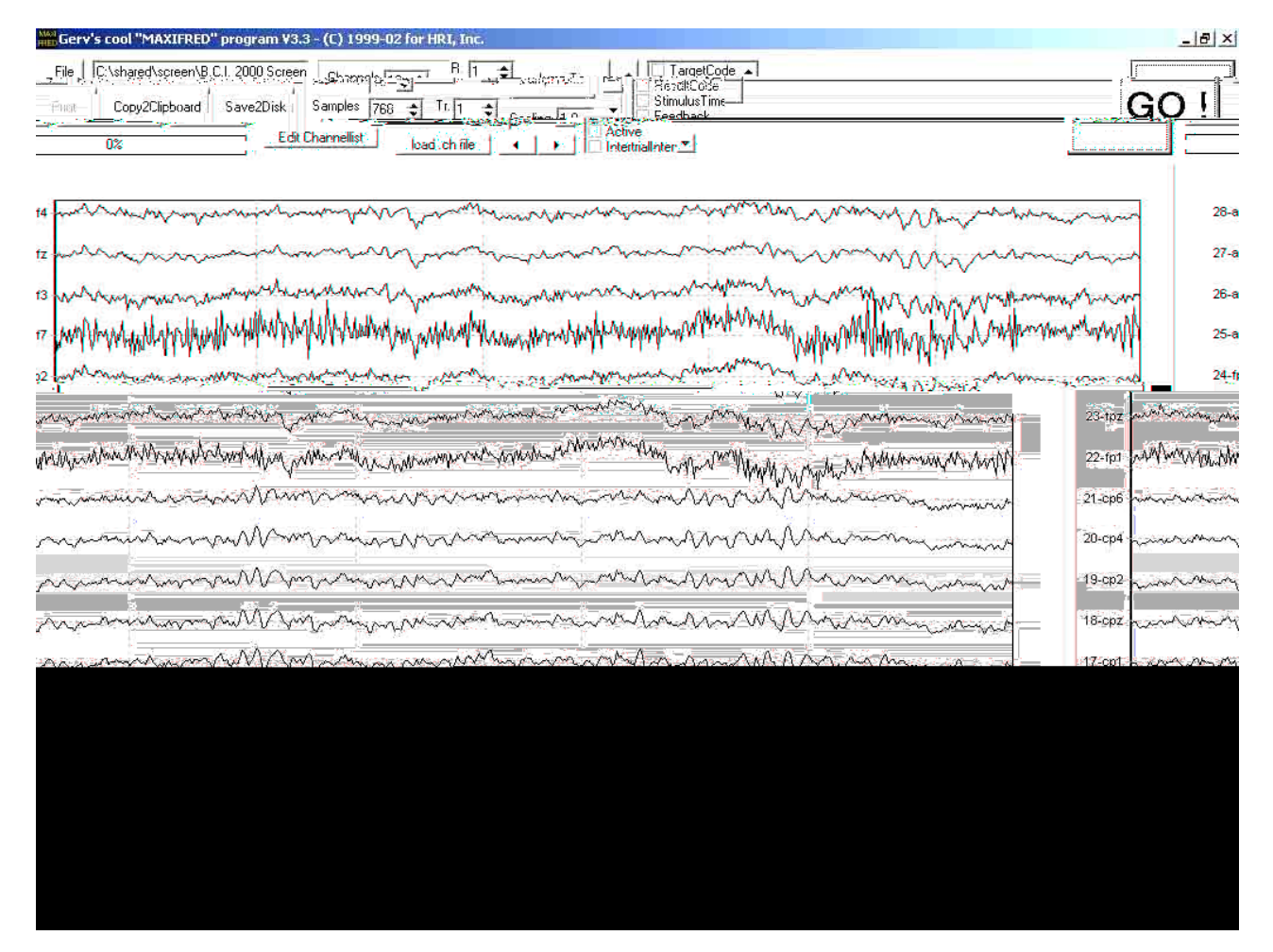

Figure 7.8 -. EMG activity that is particularly pronounced on channels af7 and fp1 (25 and 22). Also note the alpha-band spindles present throughout many channels (see Figure 3)...

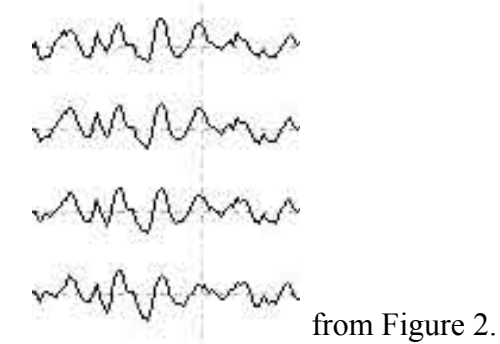

Figure 7.9 - Alpha spindles

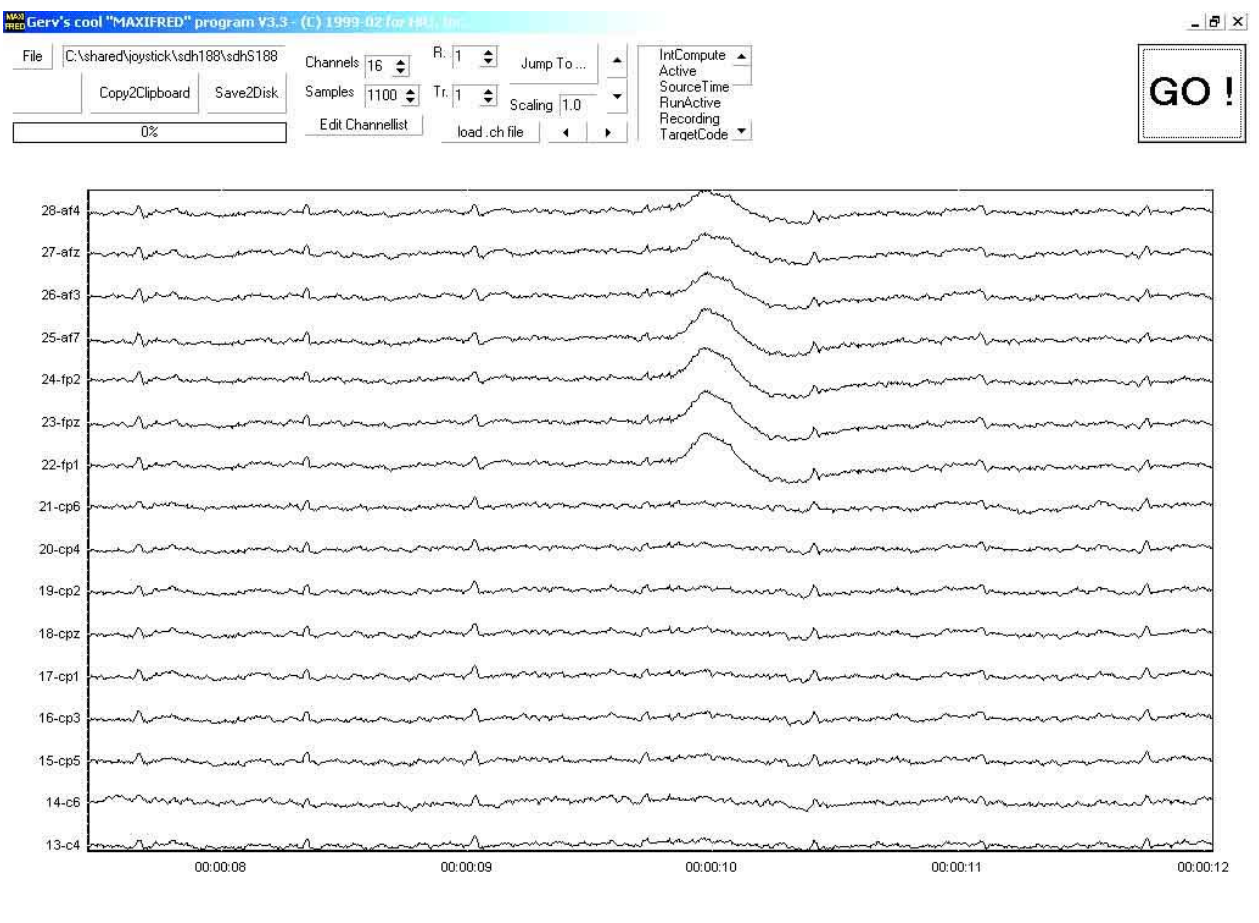

<idle >

Figure 7.10 - EEG sample showing a large EKG effect. Note the regularly occurring, small upward deflection2 on all channels. There is also a single eyeblink.